### IVAS INTERNSHIP MODULE APPLICANT USER MANUAL

| Select Sub County                                                   |                                                                       |
|---------------------------------------------------------------------|-----------------------------------------------------------------------|
| Home Ward *                                                         |                                                                       |
| Select Ward                                                         |                                                                       |
| Password *                                                          | Confirm password *                                                    |
| <ul> <li>By clicking Sign up y<br/>agreed to the Privacy</li> </ul> | ou acknowledge that you have read<br>Policy and Government of Makueni |
| County Terms of Use                                                 |                                                                       |
| County Terms of Use                                                 |                                                                       |

### After filling in all the required details, Click Signup

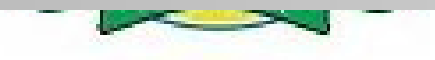

Government of Makueni County Department of ICT, Education & Internship

Greetings, joan mutheu.

Welcome to the Makueni County Government IVA System portal! Your account is ready, but before you can log in and submit an application, we kindly request that you verify your email address..

Click here to verify your email

Yours Sincerely

Department Of ICT, Education & Internship

After a successful Signup,a notification will be send to your email prompting you to verify your email address.

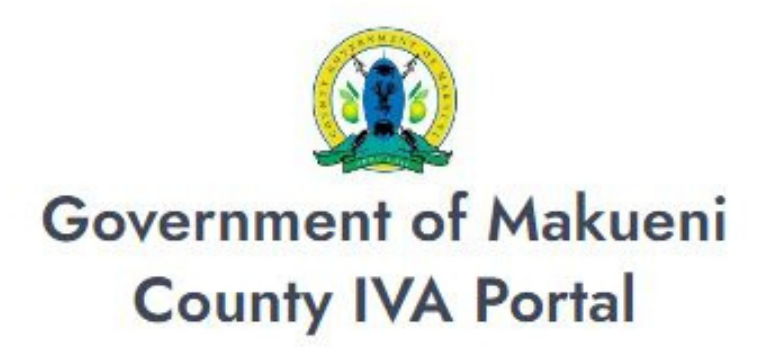

Don't have account ? Create account or proceed

to sign in below

#### Email address

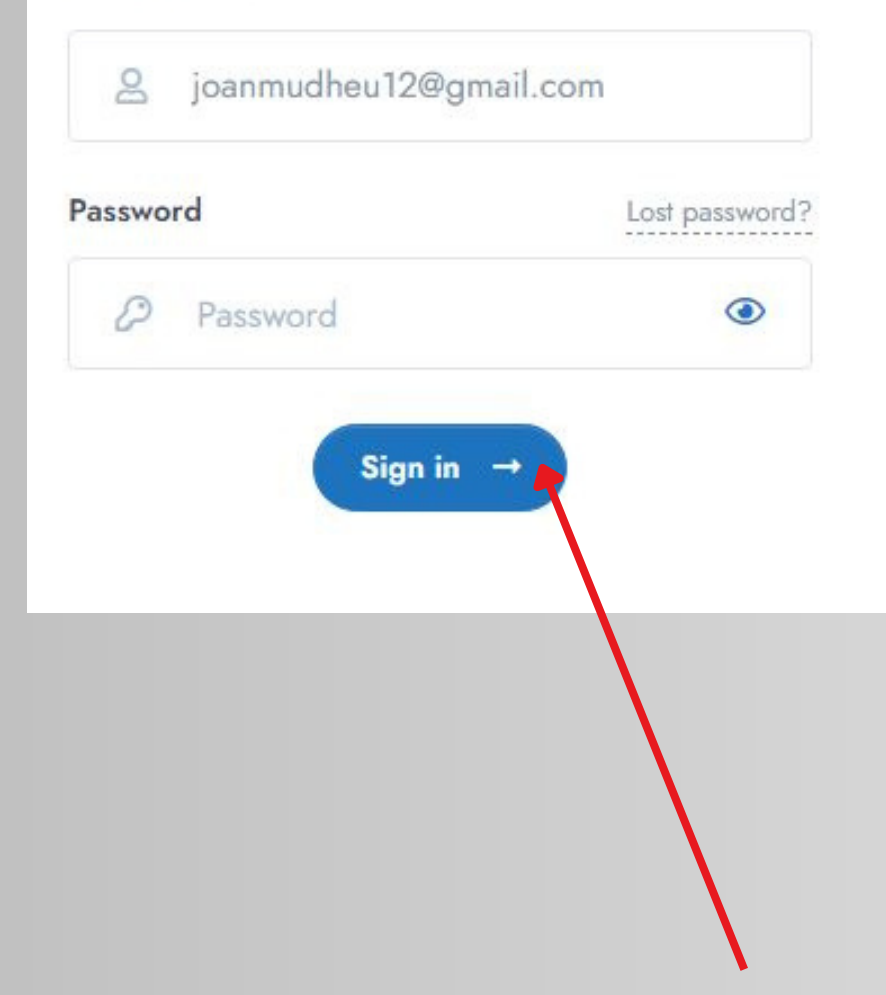

After a successful email address verification the user will be prompted to login. Enter your email address and the password you used to signup.

Click Signin

#### **APPLICANTS HOME DASHBOARD**

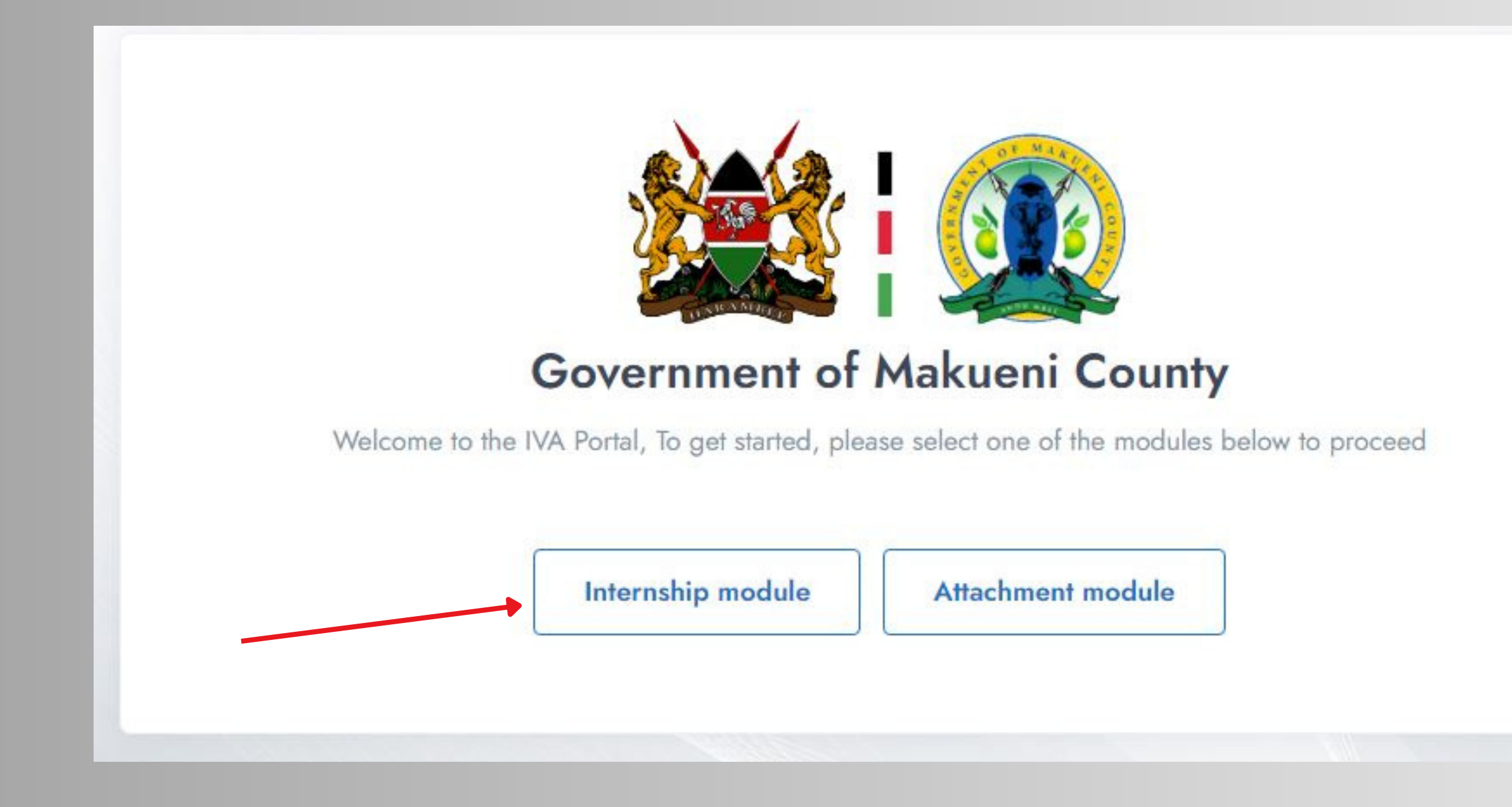

#### Click on Internship module

|                                       | Department Of ICT, Education and Internship. Directorate of Internshi<br>and Volunteerism |
|---------------------------------------|-------------------------------------------------------------------------------------------|
|                                       | News and announcements                                                                    |
|                                       | No recent news or announcements found.                                                    |
| joan mutheu<br>joanmudheu12@gmail.com |                                                                                           |
| 0750228614                            | My recent applications                                                                    |
|                                       | No recent applications records found.                                                     |
|                                       |                                                                                           |
| Home Internship<br>Application        | © 2024 Government Of Makueni County IVA System. All rights reserved.                      |

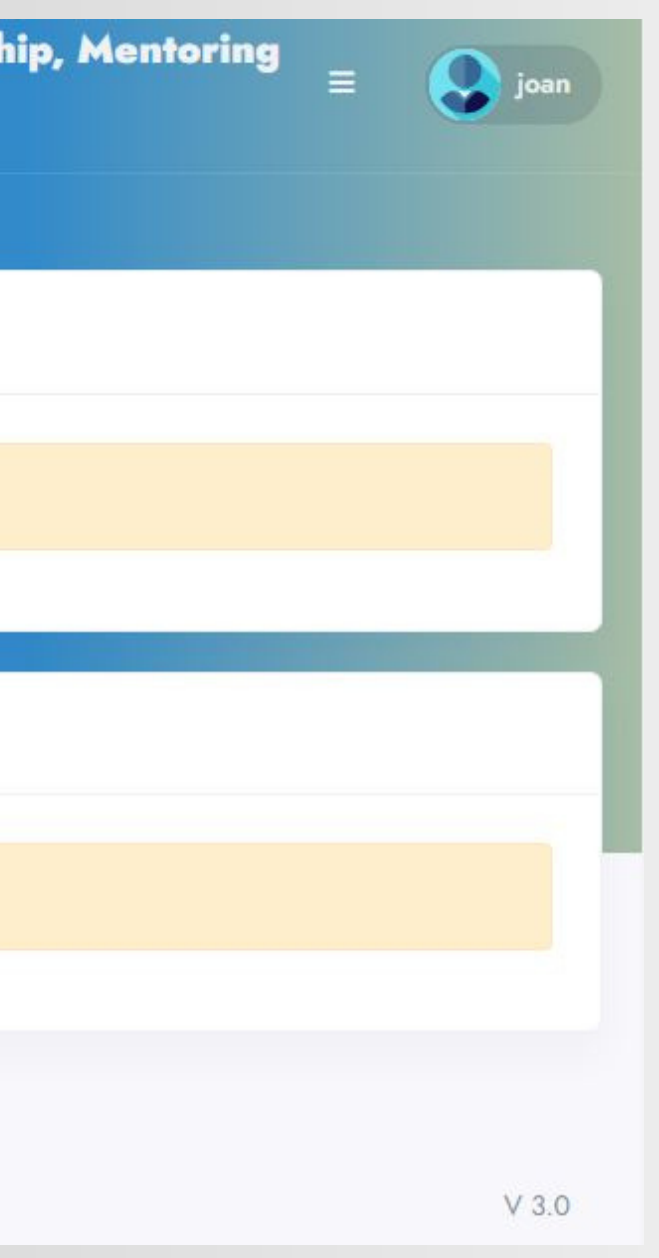

## **APPLICATION PROCESS**

### APPLICATION STAGES.

Personal Information
 Academic Background Details.
 Files & Documents upload.
 4.Referees
 Confirm Details.

### A. Click Internship Applications

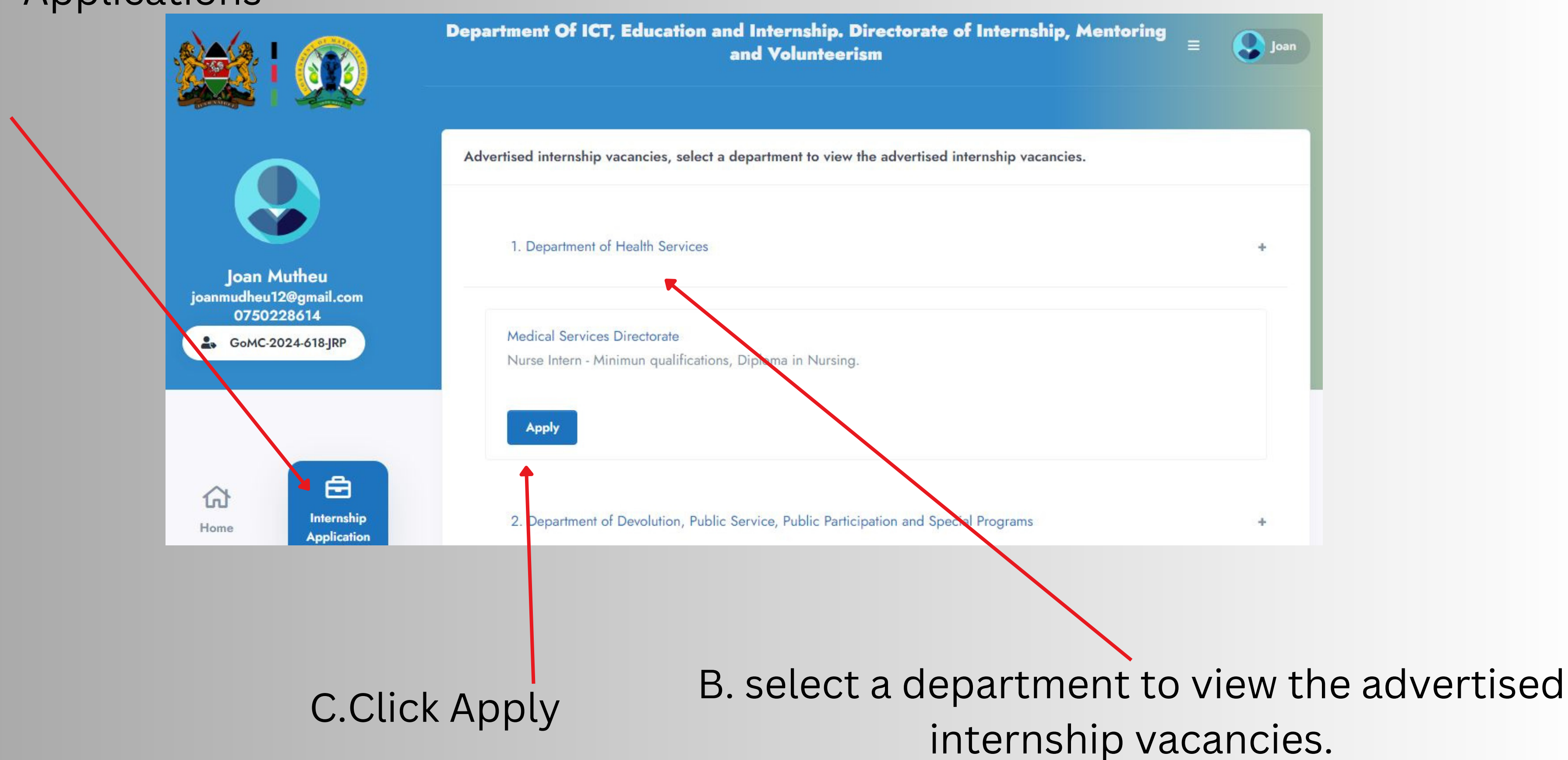

## 1. Personal information

| No                                                                 | <ul> <li>Makueni</li> </ul>                     | Kibwezi East                         |  |  |
|--------------------------------------------------------------------|-------------------------------------------------|--------------------------------------|--|--|
| Ward*                                                              | Postal address*                                 | Postal code*                         |  |  |
| Masongaleni                                                        | <ul><li>✓ 23</li></ul>                          | 80900                                |  |  |
| Postal town*                                                       | Phone number*                                   | Email address*                       |  |  |
| Makuei                                                             | 0750228614                                      | joanmudheu12@gmail.com               |  |  |
| Alternative contact person name*                                   | Alternative contact person contact*             | Alternative contact person relation* |  |  |
| Rxz\xvb                                                            | bv\ZXB                                          | Parent                               |  |  |
| Rxz\xvb<br>Are you a previous beneficiary of Internsh<br>County ?* | bv\ZXB<br>ip Programme in Government Of Makueni | Parent                               |  |  |
| No                                                                 | ~                                               |                                      |  |  |
|                                                                    |                                                 |                                      |  |  |

#### Fill in all the marked fields then click save and continue

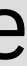

# 2. Academic information

### **B.Tick where** appropriate

| ŝ                           |               | Secondary qualifie                                                     | cation                                                                             |                                  |                                                                                                    |
|-----------------------------|---------------|------------------------------------------------------------------------|------------------------------------------------------------------------------------|----------------------------------|----------------------------------------------------------------------------------------------------|
| Home                        | Application   | Institution name*                                                      | Year of completion*                                                                | Grade attained*                  | Academic certificate*                                                                                                  |
|                             |               |                                                                        |                                                                                    | Select grade                     | Choose File No filoser                                                                                                 |
| 20                          | 8             |                                                                        |                                                                                    |                                  |                                                                                                    |
| ly Profile                  | FAQ's         | Primary qualificati                                                    | on                                                                                 |                                  |                                                                                                    |
|                             |               | Institution name*                                                      | Year of completion*                                                                | Marks attained*                  | Academic certificate*                                                                                                  |
| E                           | Q             |                                                                        |                                                                                    |                                  | Choose File No filose                                                                                                  |
| 2.                          | U             | Professional qualit                                                    | fications                                                                          |                                  |                                                                                                    |
| 2.<br>achmant<br>plication  | End assaints  | Professional qualit     Tick & you have no pre     Certification body  | fications<br>fessional qualifications                                              | Award                            | Academic continues                                                                                                    |
| 2.<br>achmant<br>plication  | End assailors | Professional qualit     Tick if you have no pre     Certification body | fications<br>fessional qualifications<br>Institution                               | Award                            | Academic certificate<br>Choose File No filose                                                                          |
| 2.<br>tachmant<br>plication | End assailors | Professional qualit                                                    | fications<br>fessional qualifications<br>Institution                               | Award                            | Academic certificate<br>Choose File No filose<br>Academic certificate                                                  |
| 2.<br>achmant<br>plication  | End session   | Professional qualit                                                    | fications fessional qualifications Institution Institution                         | Award<br>Award                   | Academic certificate<br>Choose File No filose<br>Academic certificate<br>Choose File No filose                         |
| 2.<br>tachmant<br>plication | End session   | Professional qualit                                                    | fications fessional qualifications Institution Institution Institution Institution | Award<br>Award<br>Award<br>Award | Academic certificate<br>Choose File No filose<br>Academic certificate<br>Choose File No filose<br>Academic cortificate |

. A.Fill in all the marked fields then click save and continue

# 3. Mandatory attachments

|                                      | Department Of ICT, Education and Internship. Directorate of Internship, Mentoring and<br>Volunteerism |                              |  |  |  |
|--------------------------------------|----------------------------------------------------------------------------------------------------|------------------------------|--|--|--|
|                                      | 3. Mandatory attachments - Internship application form                                                |                              |  |  |  |
|                                      | Internship application letter*                                                                        | CV*                          |  |  |  |
| Joan Mutheu                          | Choose File No file chosen                                                                            | Choose File No file chosen   |  |  |  |
| joanmudheu12@gmail.com<br>0750228614 | Copy of national ID / Passport*                                                                       |                              |  |  |  |
| GoMC-2024-618-JRP                    | Choose File No file chosen                                                                            |                              |  |  |  |
|                                      | KRA PIN*                                                                                              | Certificate of good conduct* |  |  |  |
|                                      | Choose File No file chosen                                                                            | Choose File No file chosen   |  |  |  |
|                                      |                                                                                                    | ← Previous Save an           |  |  |  |
| Home Application                     |                                                                                                    |                              |  |  |  |

Upload all the required documents in PDFform. For all the marked fields.

Click save and continue to confirm your details

nd continue

😣 Joan

## 4. Referees

|                           | _1st referee             |            |                                              |  |  |
|---------------------------|--------------------------|------------|----------------------------------------------|--|--|
| theu                      | Full names*              |            | Occupation / designation*                    |  |  |
| ∮gmail.com<br>}614        | Joy                      |            | Worker                                       |  |  |
| 4-618-JRP                 | Institution (Workplace)* | Contact*   | Period for which the referee has known you * |  |  |
|                           | Mission Church           | 0716209425 | Three Years And More                         |  |  |
| Ē                         | -2nd referee             |            |                                              |  |  |
| Internship<br>Application | Full names*              |            | Occupation*                                  |  |  |
|                           | Raphael                  |            | Owner                                        |  |  |
| 8                         | Institution (Workplace)* | Contact*   | Period for which the referee has known you * |  |  |
| FAQ's                     | credit company           | 0789675412 | Two Years                                    |  |  |
| Q                         |                          |            | 4 Provious                                   |  |  |
| Feedback                  |                          |            |                                              |  |  |

### . Fill in all the marked fields then click save and continue

~

v

# **4.CONFIRM DETAILS.**

|                     | Institution (Workplace)<br>Mission Church                                            |          | Institution (Workplace)<br>0789675412   |
|---------------------|--------------------------------------------------------------------------------------|----------|-----------------------------------------|
| 25                  | <b>Contacts</b><br>0716209425                                                        | Ì        | Contacts<br>credit company              |
| 1<br>1<br>1         | Period known by referee<br>Three Years And More                                      | D.       | Period known by referee<br>Two Years    |
| -De<br>D            | claration<br>* I certify that the particulars given on this form are correct and unc | derstand | hat any incorrect /misleading informati |
| Click previous to e | disqualification and/or legal action.                                                |          | ← Previous                              |

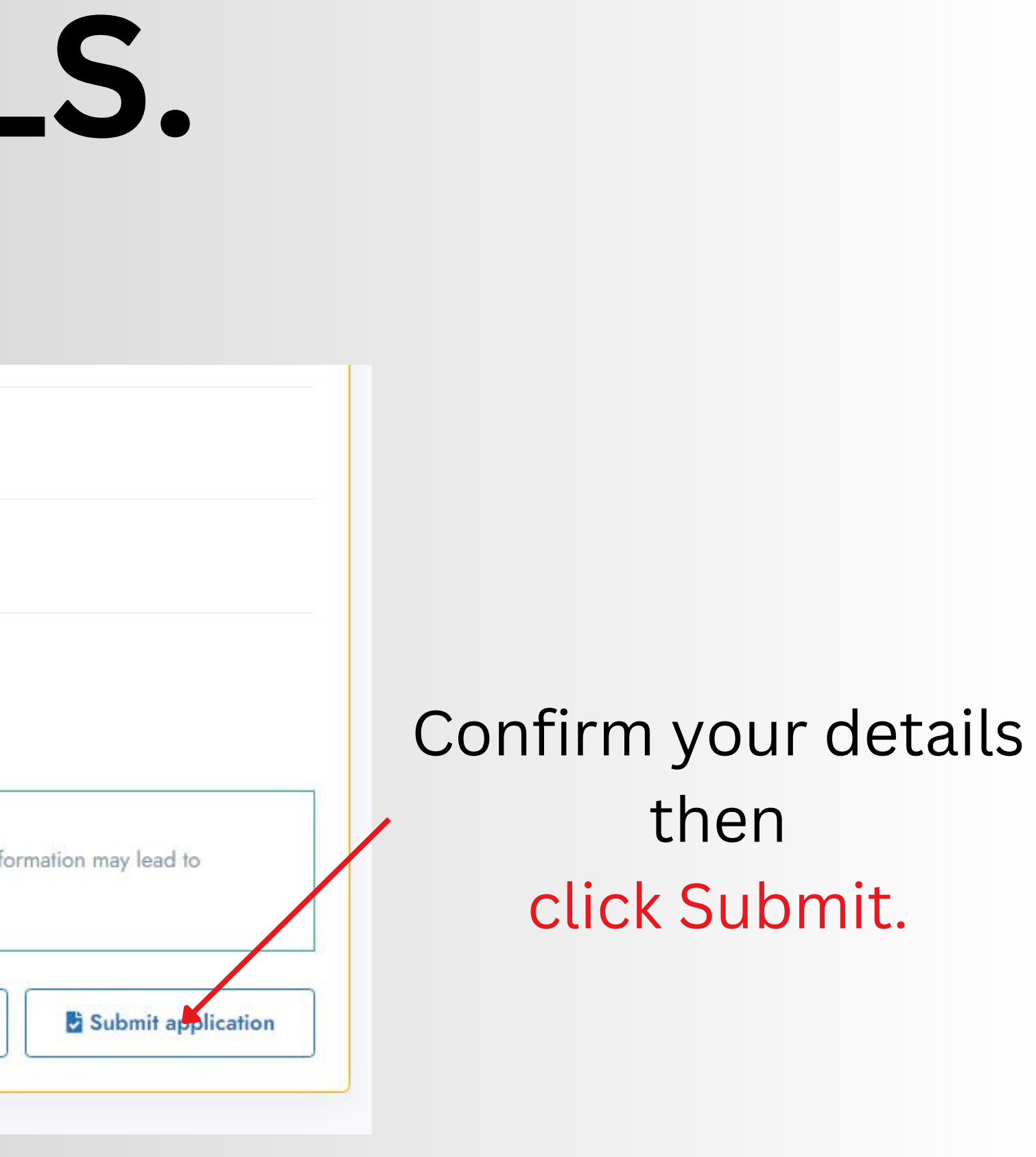

# **Application Status**

|                               | 610                                   | Department Of ICT, Education and Internship. Directorate of Internship, Mentoring and<br>Volunteerism                                       | = | () Joan |
|-------------------------------|---------------------------------------|----------------------------------------------------------------------------------------------------|---|---------|
|                               | D                                     | News and announcements                                                                                                    |   |         |
| Joan J                        | <b>Ø</b> Mutheu                       | No recent news or announcements found.                                                                                                    |   |         |
| joanmudheu<br>0750<br>L GoMC: | 12@gmail.com<br>228614<br>2024-618JRP | My recent applications                                                                                                    |   |         |
|                               |                                       | GoMC-IVAS-INT-2024-645                                                                                                    |   |         |
| CC .                          | Internahip<br>Application             | 04 Apr 2024<br>Department of Health Services, Directorate of Medical Services<br>Nurse Intern - Minimun qualifications, Diploma in Nursing. |   |         |
| 20<br>Mr Bolin                | 8                                     |                                                                                                    |   | 225     |

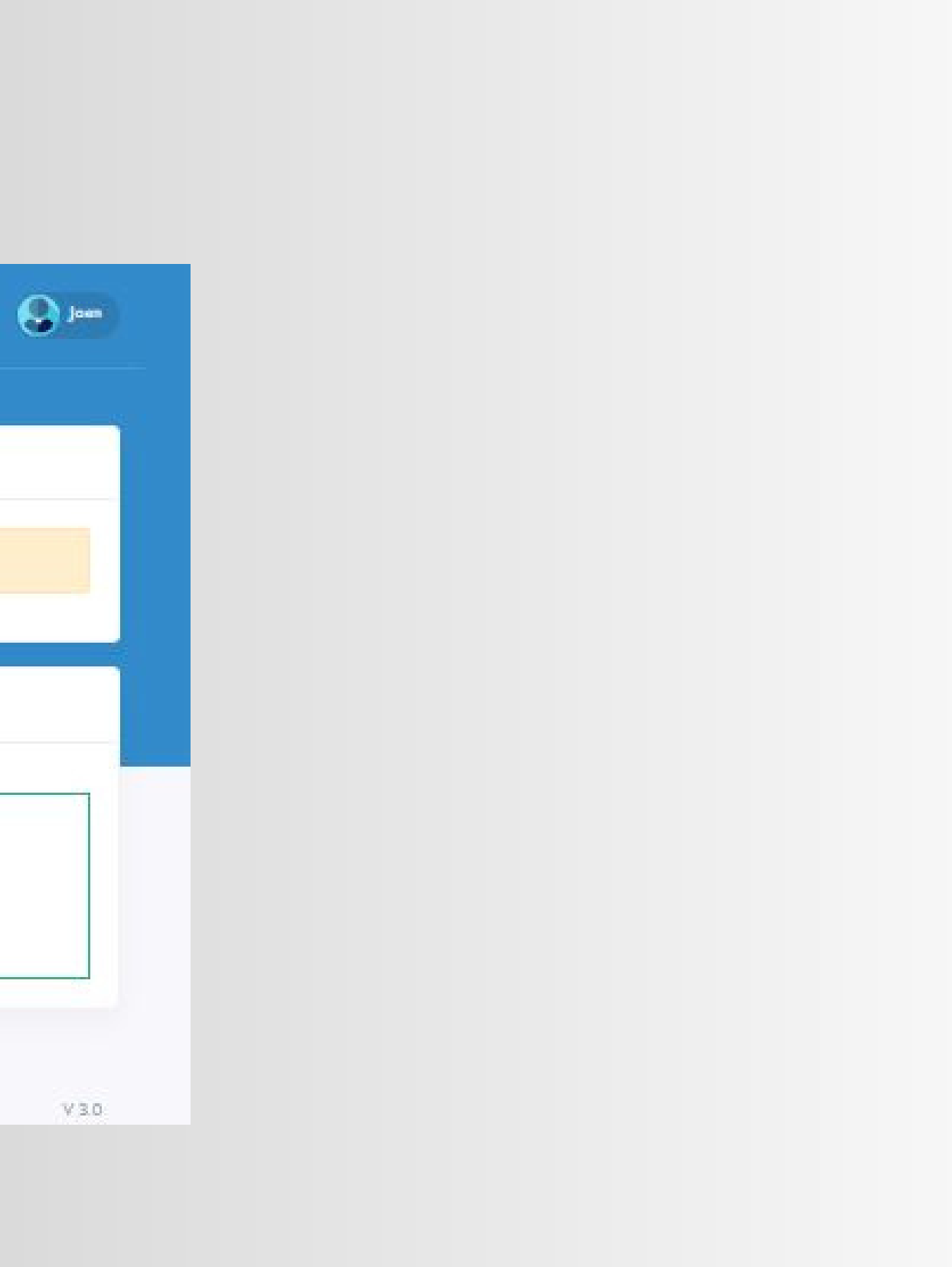

### SUCCESSFUL APPLICATION FEEDBACK EMAIL.

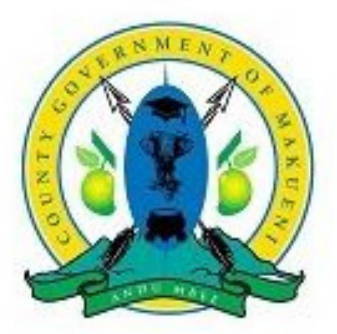

Dear, Joan Mutheu.

Thank you for your interest in interning at Makueni County. Your Application for INTERNSHIP has been well recieved and we look forward to reviewing your qualifications and interest in the role. Once we have reviewed your application, we will reach out with your status in the process and next steps if appplicable.

Thank you again for your time and interest in Makueni County.

Sincerely,

Government Of Makueni County Department of ICT, Education and Internship "Wauni Wa Kwika Nesa na Ulungalu"